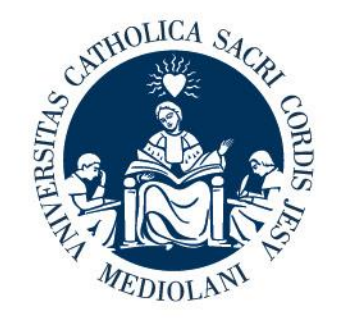

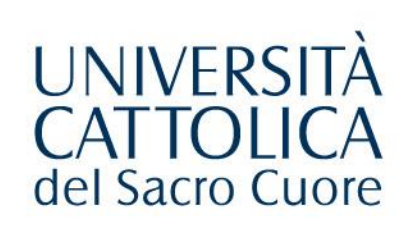

## **CONTRIBUTI UNIVERSITARI**

## **GUIDA AL PAGAMENTO TRAMITE PAGOPA**

Milano, 13/04/2021

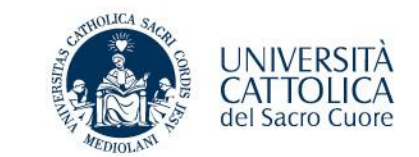

### PIATTAFORMA PAGOPA

L'università Cattolica del Sacro Cuore dal 13 aprile 2021 si adeguata alle disposizioni che prevedono l'utilizzo della piattaforma **PagoPA**, il sistema di pagamenti elettronici realizzato per rendere più semplice, sicuro e trasparente qualsiasi

pagamento verso la Pubblica Amministrazione.

Si possono effettuare i pagamenti direttamente sul sito **PAGA ON LINE** o attraverso i canali sia fisici che online di banche e altri Prestatori di Servizi di Pagamento (PSP) **PAGA PIU' TARDI**, come ad esempio:

- presso le agenzie della banca
- utilizzando il proprio home banking
- presso gli sportelli ATM abilitati delle banche
- presso i punti vendita di Mooney, Lottomatica
- presso gli Uffici Postali
- on-line utilizzando i tuoi servizi di internet banking.

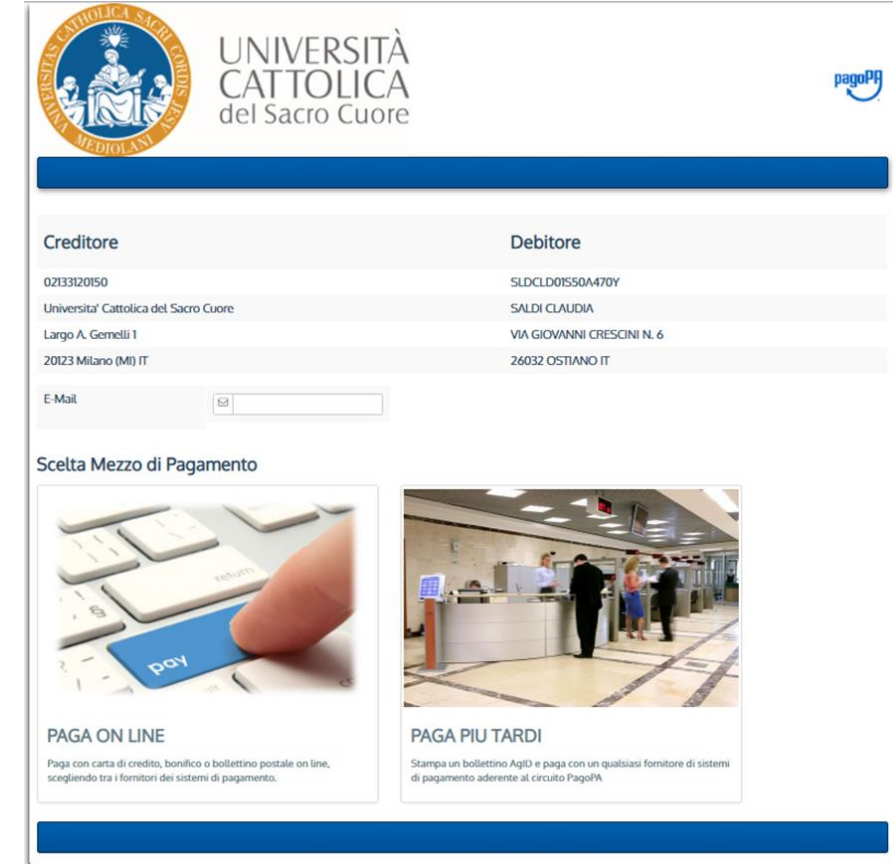

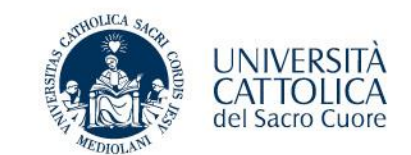

### 2 MODALITA' DI PAGAMENTO

- PAGA ON LINE
- PAGA PIU' TARDI
  - presso qualsiasi prestatore di servizio di pagamento del circuito PagoPA (banche, tabaccherie, uffici postali, ecc)
  - oppure on-line utilizzando il servizi di internet banking versione desktop o APP.

|                          | UNIVERSITÀ<br>CATTOLICA<br>del Sacro Cuore |                            | pagoPf |
|--------------------------|--------------------------------------------|----------------------------|--------|
| Creditore                |                                            | Debitore                   |        |
| 02133120150              |                                            | SLDCLD01550A470Y           |        |
| Universita' Cattolica de | l Sacro Cuore                              | SALDI CLAUDIA              |        |
| Largo A. Gernelli 1      |                                            | VIA GIOVANNI CRESCINI N. 6 |        |
| 20123 Milano (MI) IT     |                                            | 26032 OSTIANO IT           |        |
| E-Mail                   |                                            |                            |        |
| Scelta Mezzo di          | Pagamento                                  |                            |        |
| 1                        |                                            |                            |        |

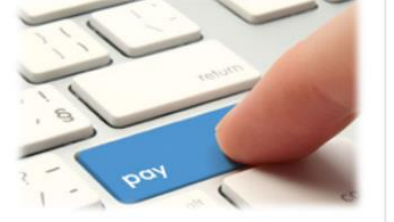

PAGA ON LINE Paga con carta di credito, bonifico o bollettino postale on line, scegliendo tra i fornitori dei sistemi di pagamento.

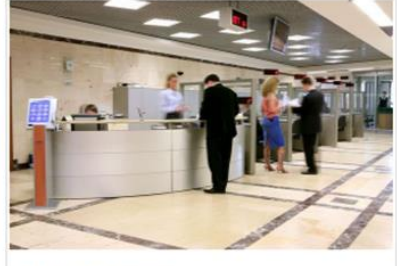

PAGA PIU TARDI Stampa un bollettino AgiD e paga con un qualsiasi fornitore di sistemi di pagamento aderente al circuito PagoPA

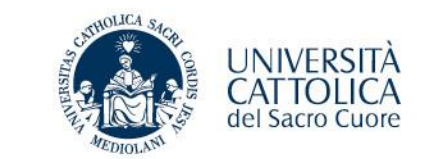

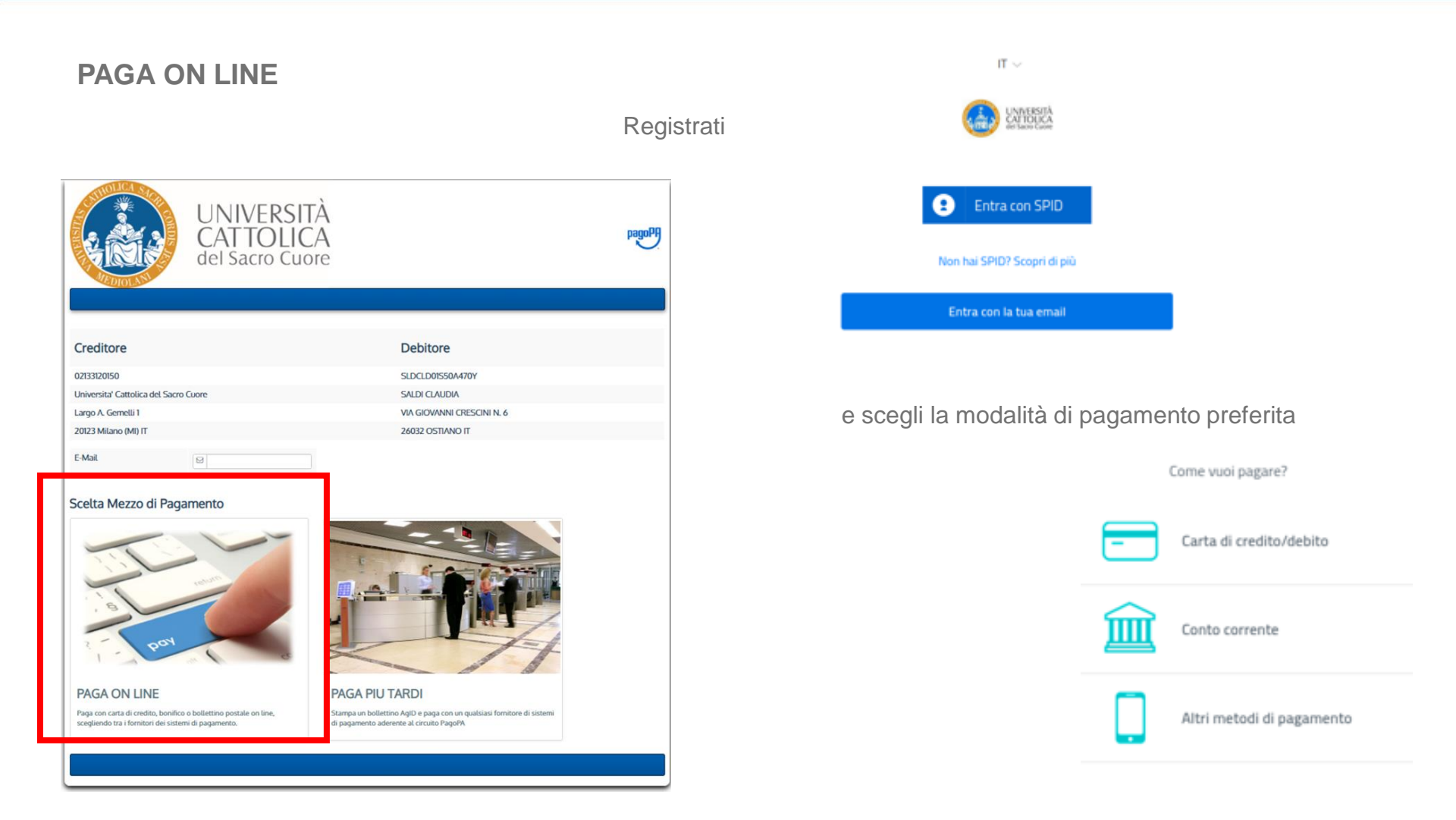

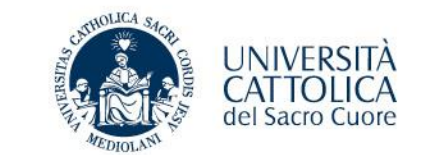

#### PAGA PIU' TARDI

E' la modalità più semplice e funzionale, puoi pagare, stampando il bollettino, presso qualsiasi prestatore di servizio di pagamento del circuito PagoPA (banche, tabaccherie, uffici postali, ecc) oppure on-line utilizzando il servizi di internet banking versione desktop o APP.

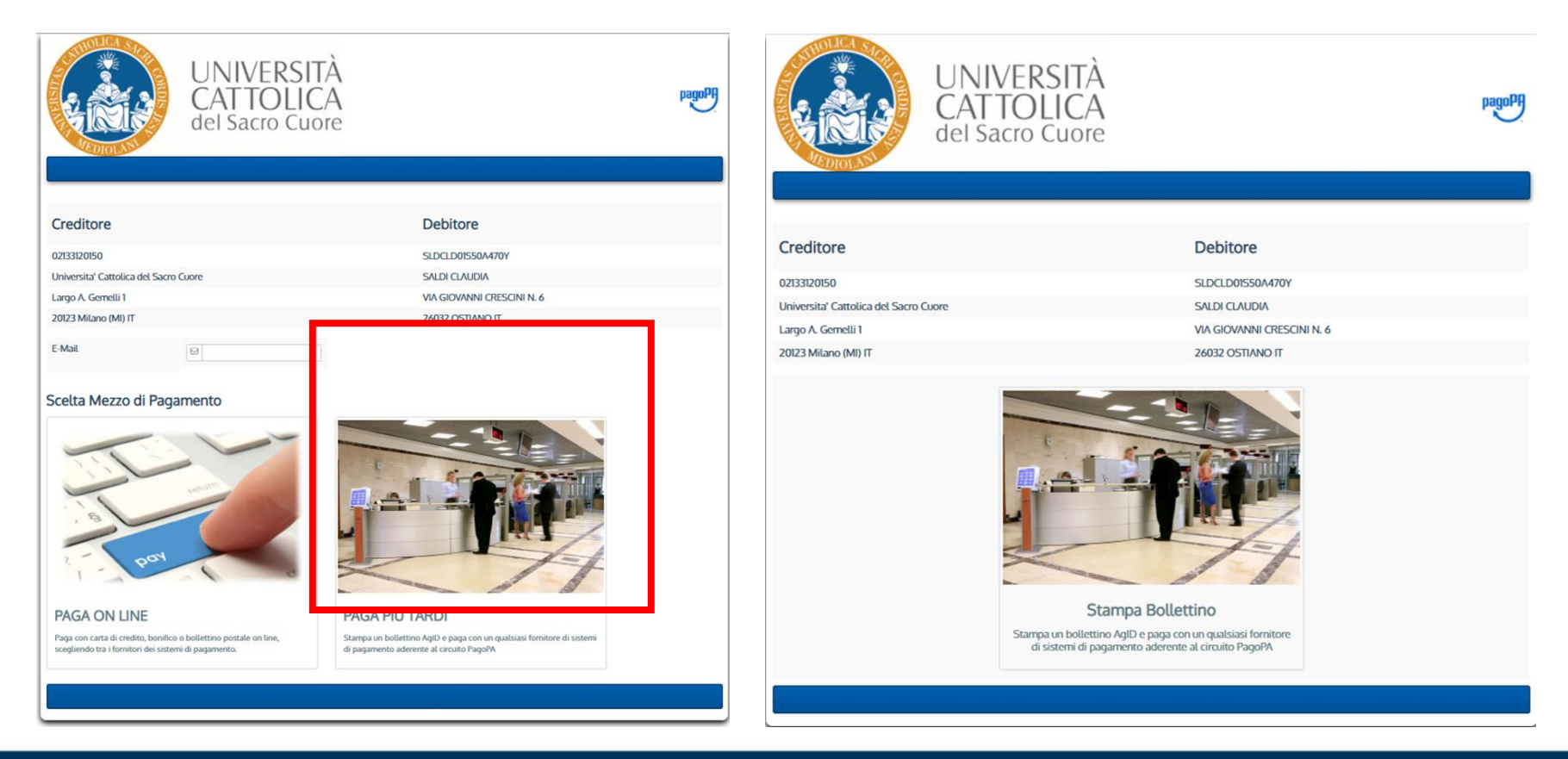

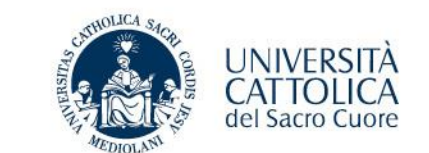

### **BOLLETTINO PAGOPA**

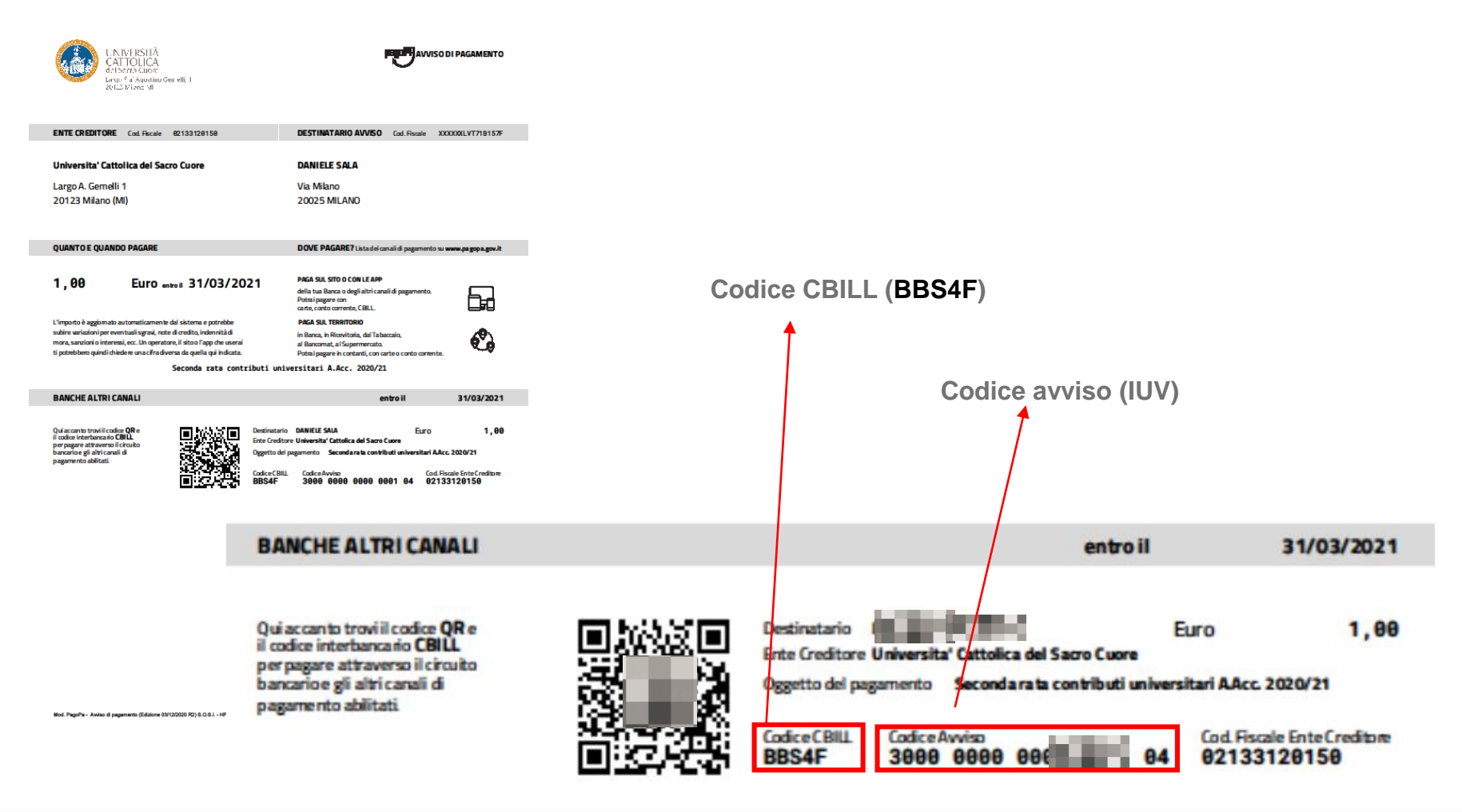

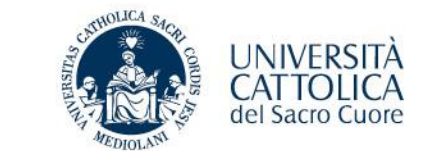

### PAGAMENTO UTILIZZANDO LA TUA PIATTAFORMA HOME BANKING

Utilizza la funzionalità CBILL/PAGOPA

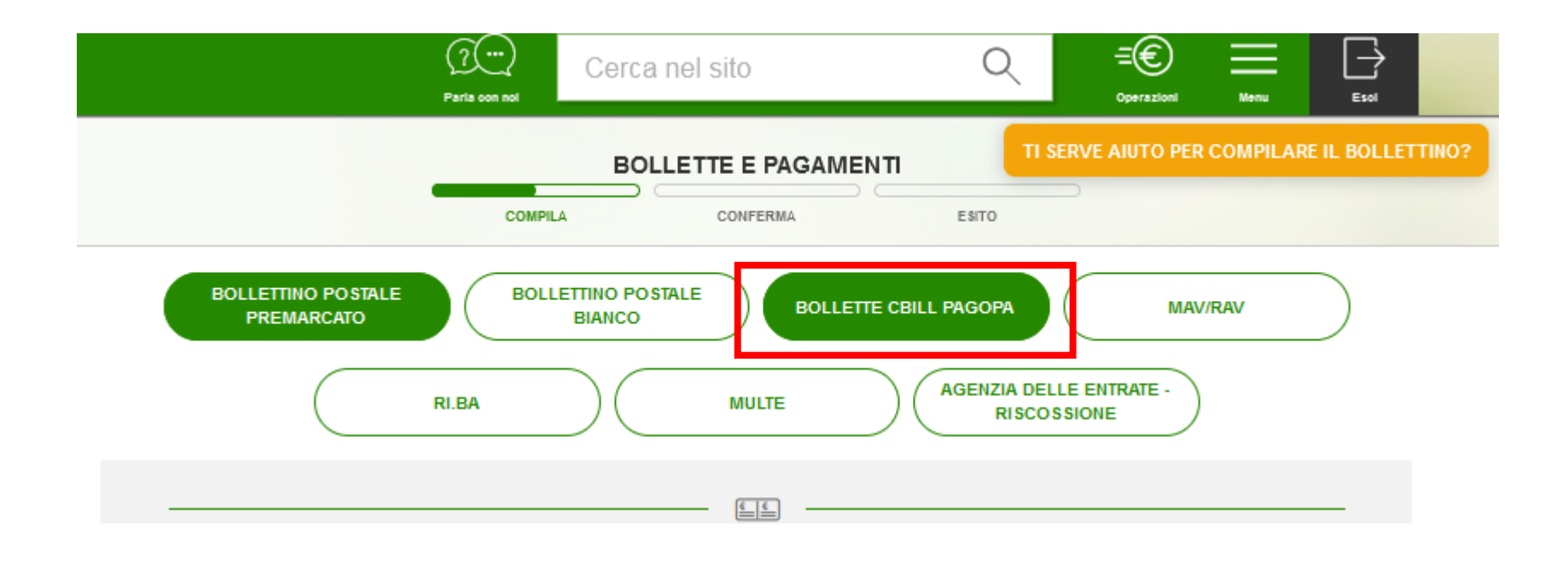

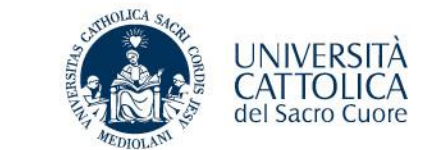

### PAGAMENTO UTILIZZANDO LA TUA PIATTAFORMA HOME BANKING

Utilizza il Codice CBILL e l'identificativo di pagamento (IUV) che trovi sul Bollettino PagoPA

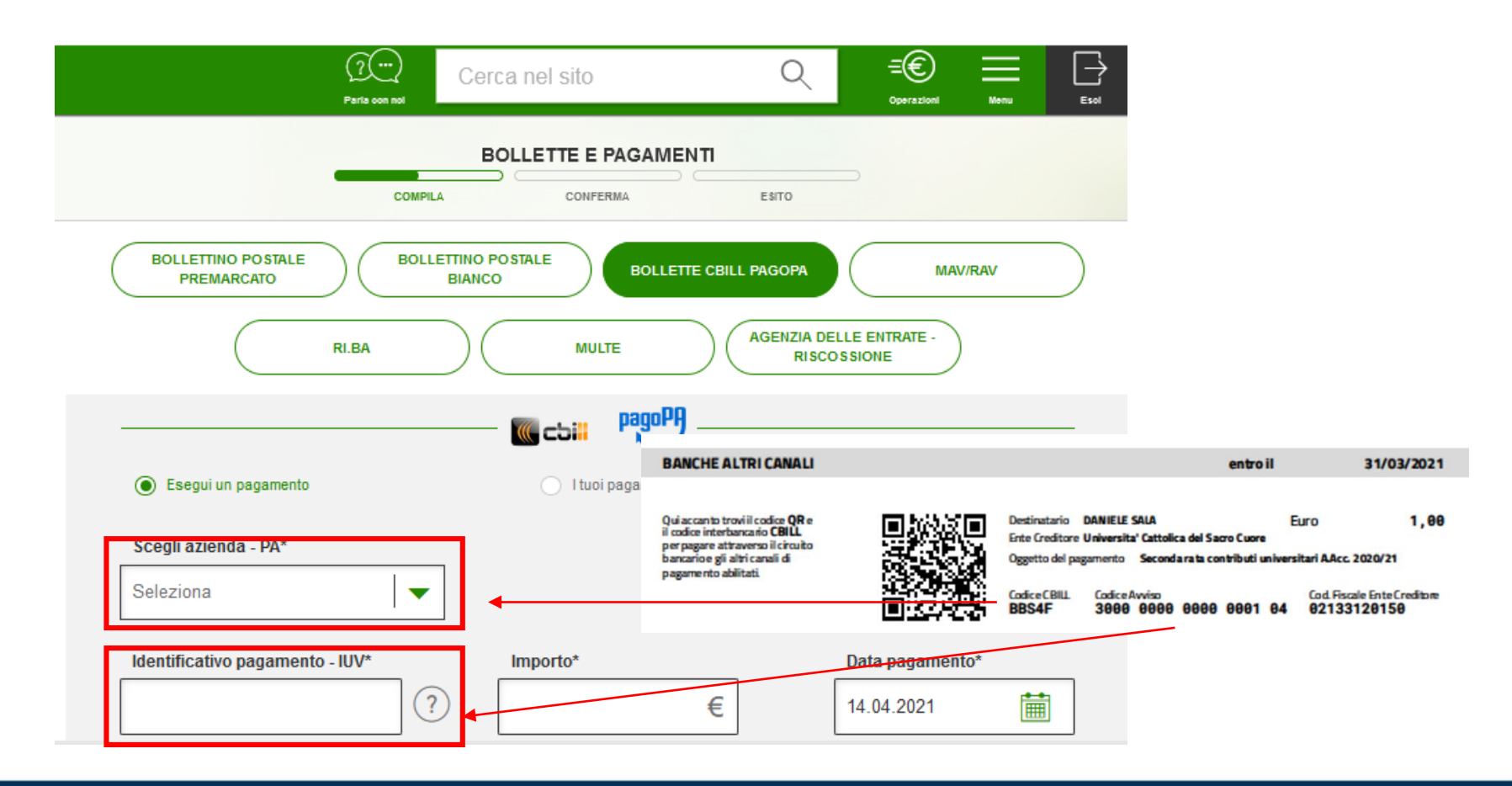

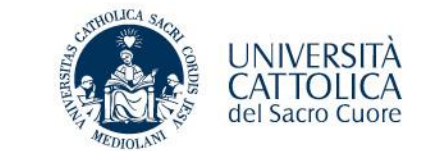

### PAGAMENTO UTILIZZANDO LA TUA PIATTAFORMA HOME BANKING

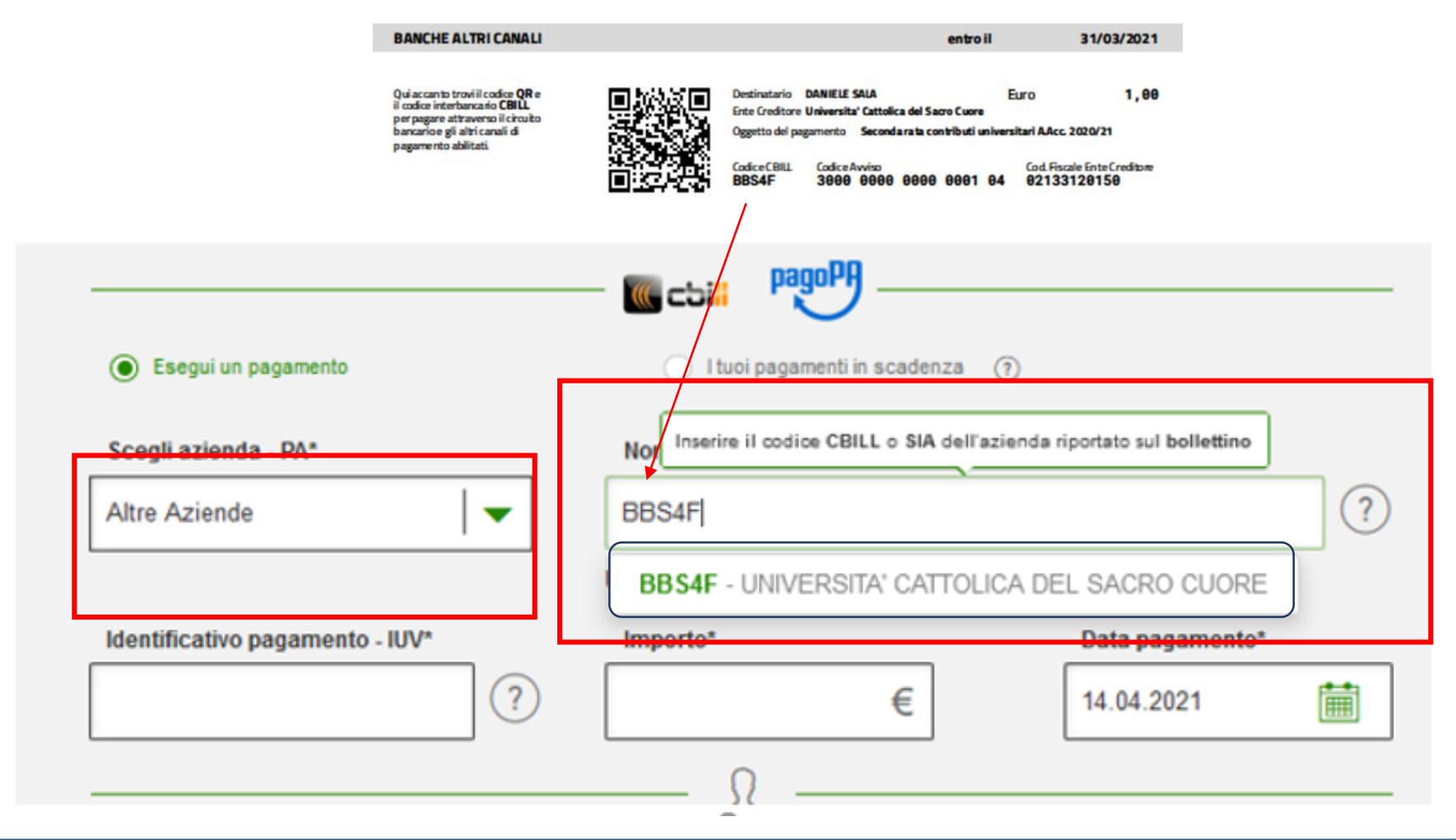

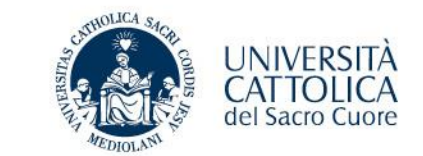

### PAGAMENTO UTILIZZANDO I'APP MOBILE DELLA TUA BANCA

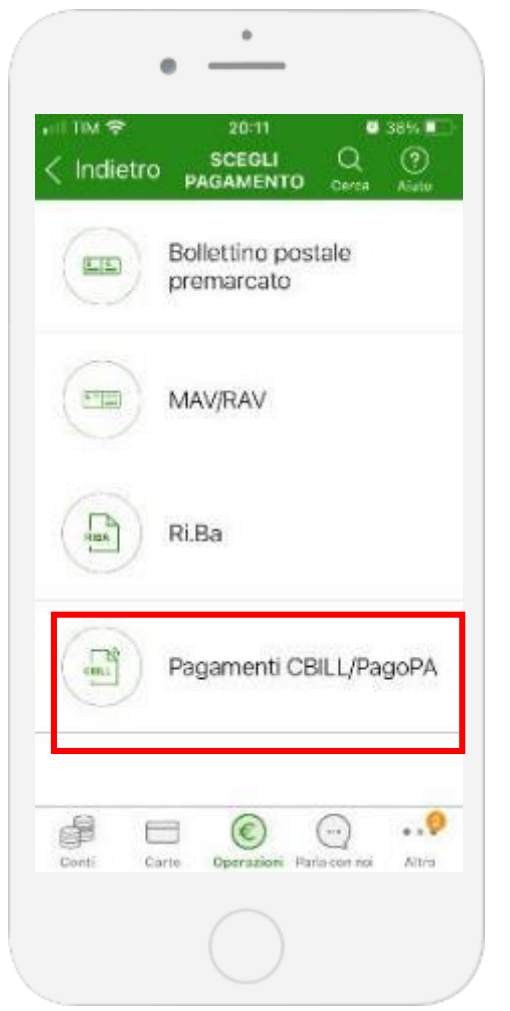

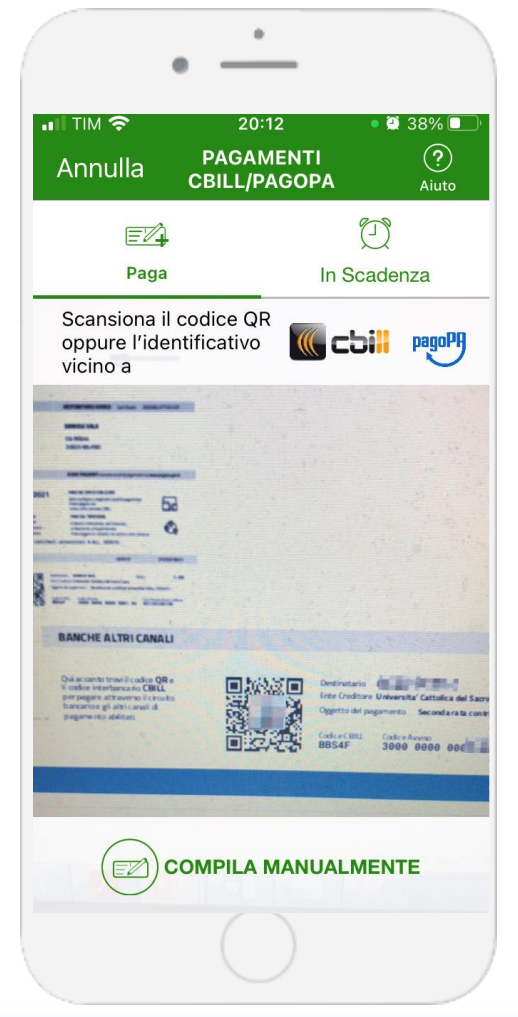

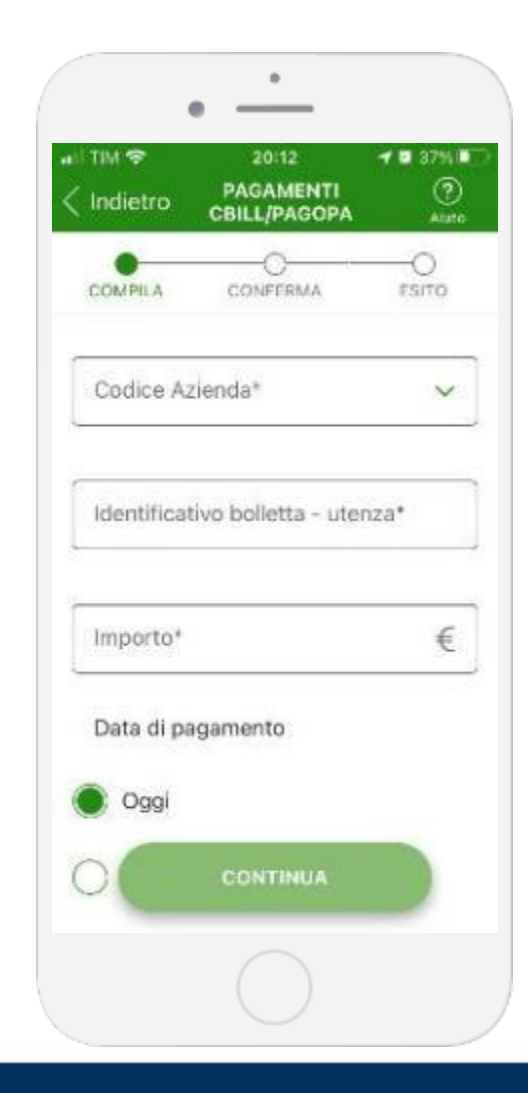

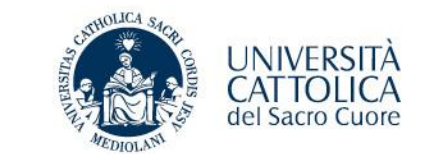

#### PAGAMENTO UTILIZZANDO LA PIATTAFORMA DI HOME BANKING SCRIGNO Pago Facile

https://pagofacile.popso.it

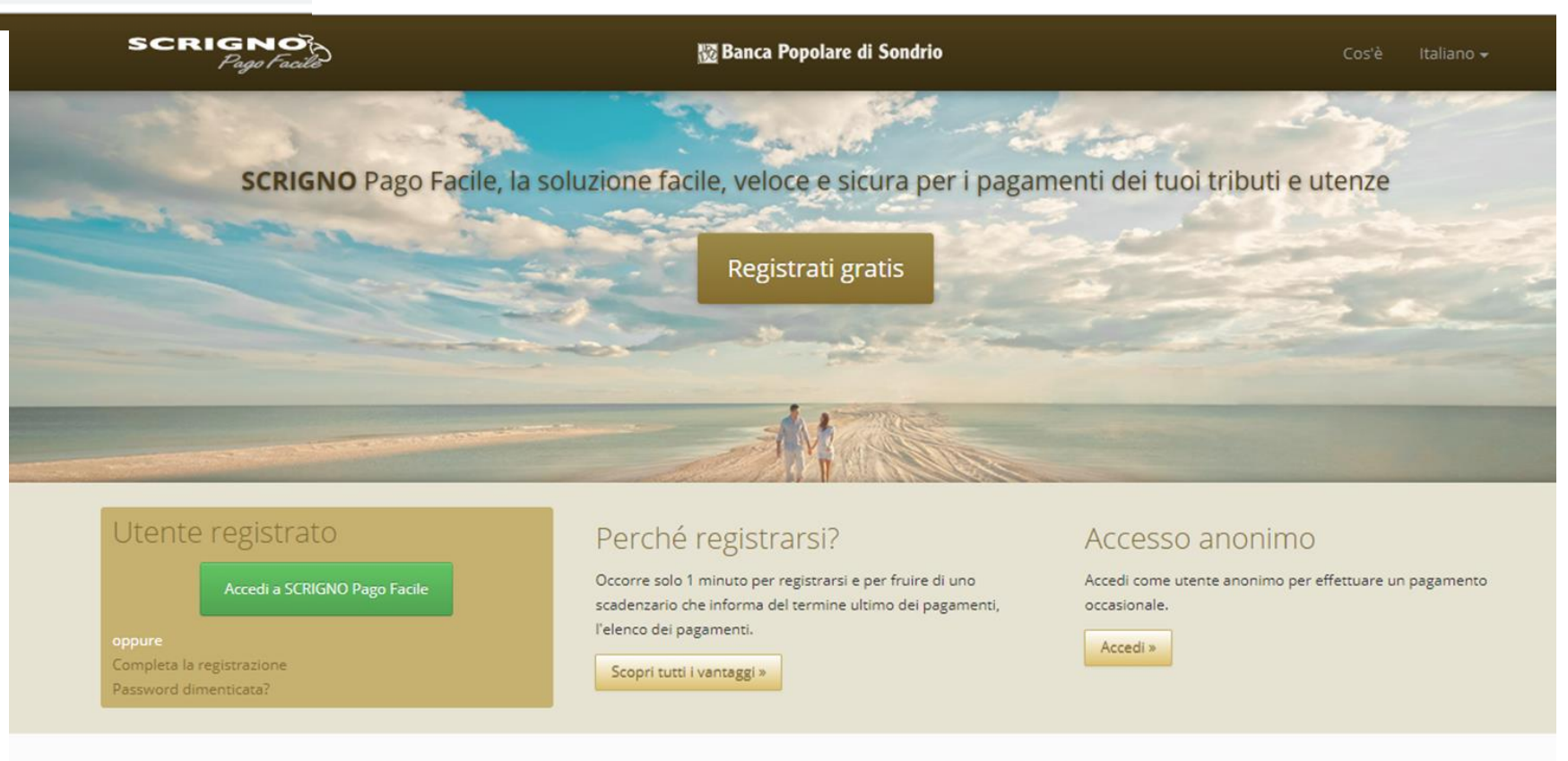

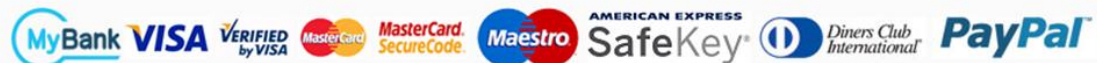

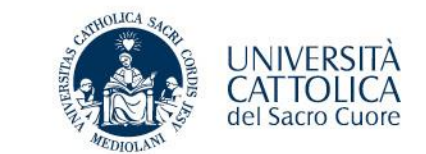

#### PAGAMENTO UTILIZZANDO LA PIATTAFORMA DI HOME BANKING SCRIGNO Pago Facile

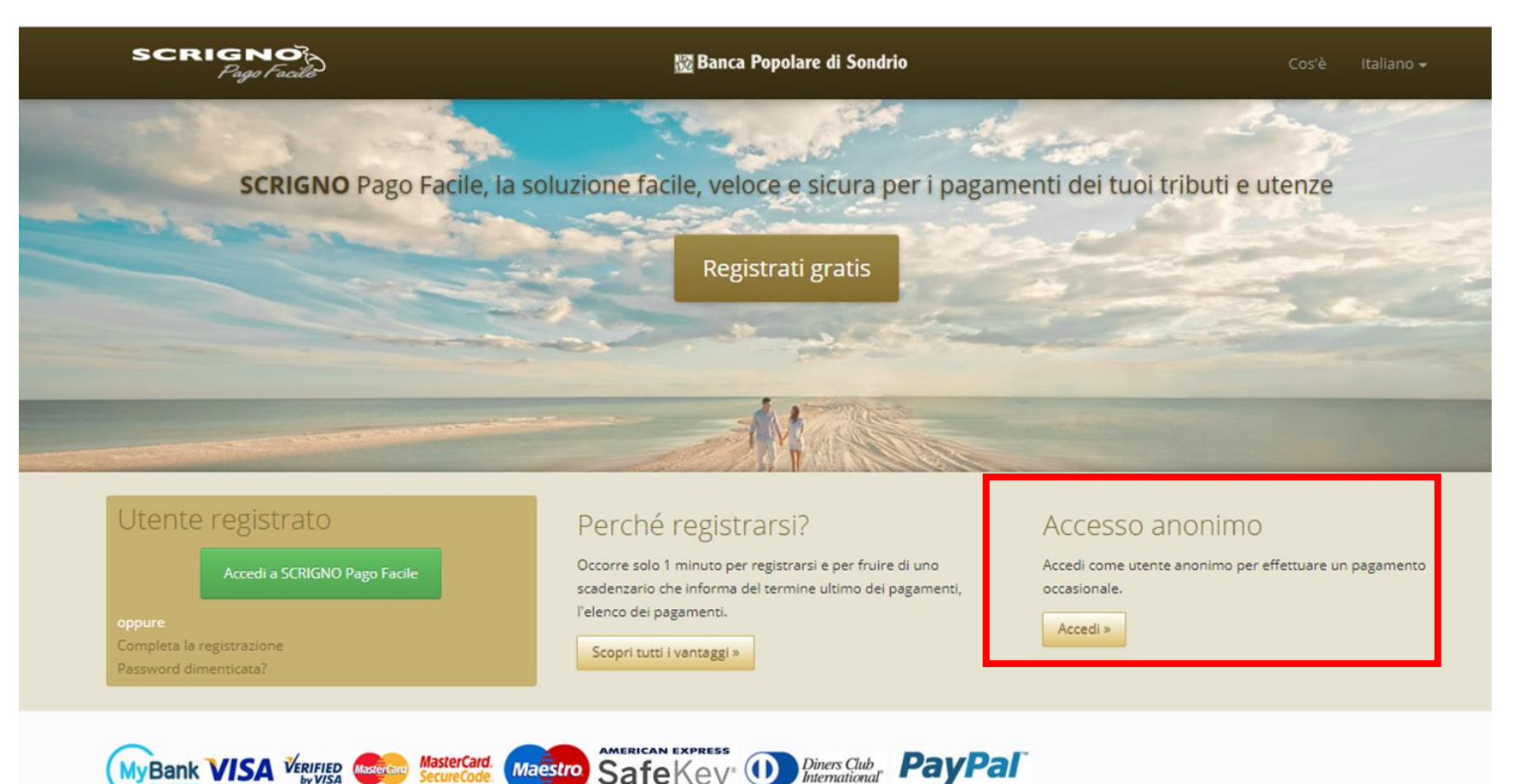

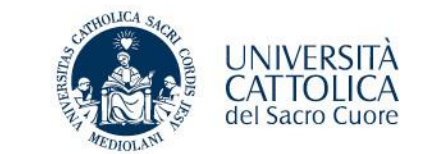

#### PAGAMENTO UTILIZZANDO LA PIATTAFORMA DI HOME BANKING SCRIGNO Pago Facile

| SCRIGNO<br>Pago Facilo                                 | 🔯 Banca Popo                                        | lare di Sondrio                                   | Cos'è Italiano <del>-</del>                                                                                                    |  |
|--------------------------------------------------------|-----------------------------------------------------|---------------------------------------------------|----------------------------------------------------------------------------------------------------|--|
| Selezionare il pagamento che si vuole effettuare       |                                                     |                                                   | Registrazione                                                                                                    |  |
| Pagamenti a favore della Pubblica Amministrazione      | Contributi, locazioni, tasse e quote                | Sanzioni e versamenti volontari                   | Le ricordiamo che in qualsiasi momento può<br>procedere con la registrazione e beneficiare di<br>tutti i vantaggi offerti<br><b>Registrati gratis</b> |  |
| Pago PA                                                | MAV                                                 | Spontaneo                                         |                                                                                                    |  |
| Ricordiamo che per i clienti della Banca Popolare di S | ondrio i pagamenti possono essere effettuati all'in | terno di <b>SCRIGNO</b> InternetBanking (dal menu |                                                                                                    |  |

Disposizioni -> Pagamenti -> funzioni "M.Av.", "Pagamenti PagoPa" e "Pagamenti Spontanei").

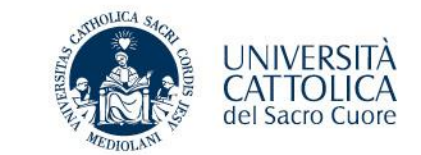

#### PAGAMENTO UTILIZZANDO LA PIATTAFORMA DI HOME BANKING SCRIGNO Pago Facile

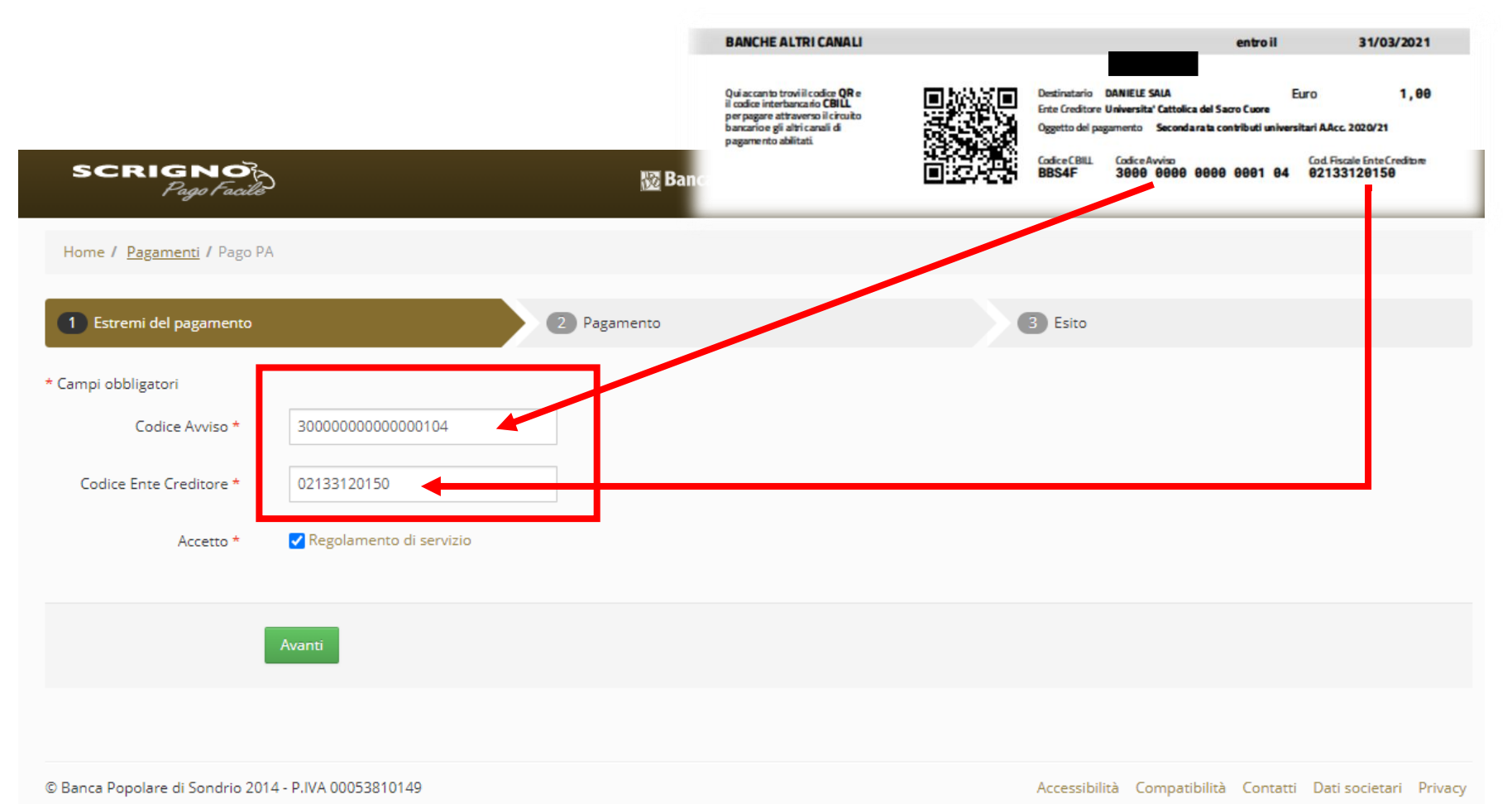

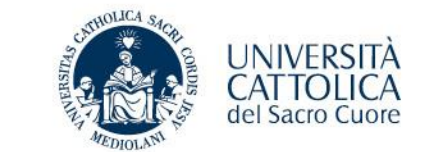

#### PAGAMENTO UTILIZZANDO LA PIATTAFORMA DI HOME BANKING SCRIGNO Pago Facile

| SCRIGNO<br>Pago Facilio       | 🔯 Banca Popolare di Sondrio                             |                                                                    | Cos'è Italiano <del>-</del> |
|-------------------------------|---------------------------------------------------------|--------------------------------------------------------------------|-----------------------------|
| Home / Pagamenti / Pago P/    | 1                                                       |                                                                    |                             |
| Estremi del pagamento         | 2 Identificazione                                       | 3 Pagamento                                                        | Esito                       |
| * Campi obbligatori           |                                                         |                                                                    |                             |
| Dati aggiuntivi               |                                                         | Riepilogo del pagamento                                            |                             |
| Anagrafica *                  | NOME E COGNOME                                          | Ente Creditore<br>02133120150 Universita' Cattolica del Sacro<br>e | ) Cuor                      |
| Codice Fiscale                |                                                         | Importo<br>€ 1,00                                                  |                             |
| Indirizzo *                   | VIA E NUMERO CIVICO                                     | Codice Avviso<br>30000000000000104                                 |                             |
| Località *                    |                                                         |                                                                    |                             |
| Provincia ('EE' per estero) * | CAP *                                                   |                                                                    |                             |
| E-mail *                      |                                                         |                                                                    |                             |
| Note                          |                                                         |                                                                    |                             |
| Causale                       | Seconda rata contributi universitari A.Acc. 2020/<br>21 |                                                                    |                             |
| I                             | Avanti Annulla                                          |                                                                    |                             |

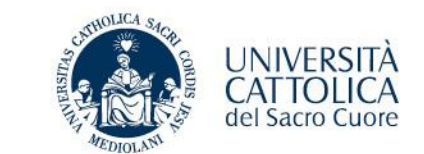

| SCRIGNO<br>Page Facile        | ) 📓 Bar                                             | 🗱 Banca Popolare di Sondrio      |                        | Cos'è Italiano <del>-</del> |
|-------------------------------|-----------------------------------------------------|----------------------------------|------------------------|-----------------------------|
| Home / Pagamenti / Pago PA    | 1                                                   |                                  |                        |                             |
| 1 Estremi del pagamento       | 2 Identificazione                                   | Pagamento                        | 4 Esito                |                             |
| * Campi obbligatori           |                                                     |                                  |                        |                             |
| Dati aggiuntivi               |                                                     | Riepilogo del pagam              | iento                  |                             |
| Anagrafica *                  | NOME E COGNOME                                      | 02133120150 Universita' Car<br>e | ttolica del Sacro Cuor |                             |
| Codice Fiscale                |                                                     | Importo<br>€ 1,00                |                        |                             |
| Indirizzo *                   | VIA E NUMERO CIVICO                                 | 3000000000000104                 |                        |                             |
| Località *                    |                                                     |                                  |                        |                             |
| Provincia ('EE' per estero) * | CAP *                                               |                                  |                        |                             |
| E-mail *                      |                                                     |                                  |                        |                             |
| Note                          |                                                     |                                  |                        |                             |
| Causale                       | Seconda rata contributi universitari A.Acc. 2<br>21 | 2020/                            |                        |                             |
| 1                             | Avanti Annulla                                      |                                  |                        |                             |